# **Test Document**

#### Introduction

This document describes the testing of the OpenEarth application Detran. Because this application is both a toolbox controlled from the Matlab command line and a standalone application with a Graphical User Interface (GUI), two types of tests have been carried out. First, automatic code testing was done using the TeamCity server. This is only possible for that part of the code that can be does not require user interaction, such as engines or the command line tools. Next, the GUI has been extensively tested, by trying out all buttons and options.

| Application                | Detran         |
|----------------------------|----------------|
| Revision                   | 2851           |
| Test date                  | 16-07-2010     |
| Release version            | v1.00.2851     |
| Matlab version GUI testing | 7.9.0 (R2009b) |

#### **Code testing**

For the majority of the routines of Detran, a test routine has been written. Only for those routines which communicate with the user via the graphical user interface (which are dependent on user input i.e. a press on a button in the GUI) such tests are not possible.

## Gui testing

The GUI objects in the Detran GUI are categorized in groups. Below, per group a table is presented which presents the test method and results for the various objects in the specific group. Two additional tables are added for the two menu-groups ('File' and 'Help').

Tabel 1: GUI group "Data input/output"

|                                                                                            |                                |                 | tested with<br>MATLAB    | tested with<br>EXE |                                       |  |  |
|--------------------------------------------------------------------------------------------|--------------------------------|-----------------|--------------------------|--------------------|---------------------------------------|--|--|
| BUTTON Load data                                                                           |                                |                 |                          |                    |                                       |  |  |
| Method:                                                                                    |                                |                 |                          |                    |                                       |  |  |
| Loaded a                                                                                   | saved mat-file                 | e with Detran-  | results (obtained by u   | using the save-op  | tion). Also                           |  |  |
| tested pre                                                                                 | essing the canc                | el-button.      | •                        | 0 1                | ,                                     |  |  |
| Test                                                                                       | Test 🗸 🗸                       |                 |                          |                    |                                       |  |  |
| BUTTON                                                                                     | V Import data                  | ı               |                          | •                  | •                                     |  |  |
| Method:                                                                                    | -                              |                 |                          |                    |                                       |  |  |
| All types                                                                                  | of input have                  | been tested us  | sing results from the t  | estmodel. For m    | ulti and mm, the                      |  |  |
| testmode                                                                                   | l results have l               | been copied to  | two maps (run01 and      | d run02) and weig  | ght-file (for mm:                     |  |  |
| a mm-file                                                                                  | e in the correct               | t format) was o | created in which both    | conditions were    | assigned with a                       |  |  |
| weight of                                                                                  | f 50%. The tes                 | t was successf  | ful if the loading of da | ata succeeded wit  | thout                                 |  |  |
| warnings                                                                                   | errors and if t                | he computed     | transport rates throug   | h the transects as | defined in                            |  |  |
| transects.                                                                                 | pol (in the test               | tmodel dir) we  | ere as expected (see A   | Appendix A). Bes   | ides, cancel-                         |  |  |
| buttons in                                                                                 | n dialogues wh                 | iich popup du   | ring the data import p   | rocess have been   | tested also                           |  |  |
| (Pressing                                                                                  | a cancel butto                 | on should brin  | g you back to the mai    | in screen without  |                                       |  |  |
| Test                                                                                       | trim                           | single          | maan                     |                    |                                       |  |  |
| Test                                                                                       | um                             | single          | instant                  | · ·                | × _                                   |  |  |
|                                                                                            |                                | multi           | meen                     | · · · ·            | · · ·                                 |  |  |
|                                                                                            |                                | mun             | instant                  | <i>√</i>           | · · · · · · · · · · · · · · · · · · · |  |  |
|                                                                                            |                                | mm              | mean                     | $\checkmark$       | $\checkmark$                          |  |  |
|                                                                                            |                                |                 | instant                  | $\checkmark$       | $\checkmark$                          |  |  |
|                                                                                            | trih                           | single          | mean                     | $\checkmark$       | $\checkmark$                          |  |  |
|                                                                                            |                                | 0               | instant                  | $\checkmark$       | $\checkmark$                          |  |  |
|                                                                                            |                                | multi           | mean                     | $\checkmark$       | $\checkmark$                          |  |  |
|                                                                                            |                                |                 | instant                  | $\checkmark$       | $\checkmark$                          |  |  |
|                                                                                            |                                | mm              | mean                     | $\checkmark$       | $\checkmark$                          |  |  |
|                                                                                            |                                |                 | instant                  | $\checkmark$       | $\checkmark$                          |  |  |
| BUTTON                                                                                     | N Save data                    |                 |                          |                    |                                       |  |  |
| Method:                                                                                    |                                |                 |                          |                    |                                       |  |  |
| Saved De                                                                                   | etran data (from               | n an import ao  | ction) to a mat-file. T  | he saved mat-file  | was loaded to                         |  |  |
| check if it was saved in the right format. Also tested pressing the cancel-button.         |                                |                 |                          |                    |                                       |  |  |
| Test 🗸 🗸                                                                                   |                                |                 |                          |                    | $\checkmark$                          |  |  |
| BUTTON Export to lintfile                                                                  |                                |                 |                          |                    |                                       |  |  |
| Method:                                                                                    |                                |                 |                          |                    |                                       |  |  |
| Saved Detran data (from an import action) to a int-file. The saved int-file was opened in  |                                |                 |                          |                    |                                       |  |  |
| Muppet to check if it contains the right transport rates. Also tested pressing the cancel- |                                |                 |                          |                    |                                       |  |  |
| button. R                                                                                  | button. Kesuits in Appendix B. |                 |                          |                    |                                       |  |  |
| Test                                                                                       |                                |                 |                          | ✓                  | ✓                                     |  |  |

Table 2: GUI group "Transport settings"

|                                                                                           | tested with<br>MATLAB                                     | tested with<br>EXE |  |  |  |  |
|-------------------------------------------------------------------------------------------|-----------------------------------------------------------|--------------------|--|--|--|--|
| POPUPMENU Transport type                                                                  |                                                           |                    |  |  |  |  |
| Method:                                                                                   |                                                           |                    |  |  |  |  |
| Loaded Detran-data for the testmodel (obtained by using the                               | he import data op                                         | tion) and the      |  |  |  |  |
| transects file. Selected all transport types and checked (on                              | transports throug                                         | h transects )      |  |  |  |  |
| whether the bedload $+$ suspended $=$ total transport.                                    |                                                           |                    |  |  |  |  |
| Test                                                                                      | $\checkmark$                                              | $\checkmark$       |  |  |  |  |
| POPUPMENU Time settings                                                                   |                                                           |                    |  |  |  |  |
| Method:                                                                                   |                                                           |                    |  |  |  |  |
| Loaded Detran-data for the testmodel (obtained by using the                               | he import data op                                         | tion) and the      |  |  |  |  |
| transects file. Selected all time-settings and checked if this                            | resulted in corre                                         | ct answers (i.e.   |  |  |  |  |
| if daily transport rates are 24 times the hourly transport rat                            | es). User-defines                                         | time settings      |  |  |  |  |
| has also been checked.                                                                    | has also been checked.                                    |                    |  |  |  |  |
| Test 🗸 🗸                                                                                  |                                                           |                    |  |  |  |  |
| POPUPMENU Fraction selection                                                              |                                                           |                    |  |  |  |  |
| Method:                                                                                   |                                                           |                    |  |  |  |  |
| Loaded Detran-data for the testmodel (obtained by using the import data option) and the   |                                                           |                    |  |  |  |  |
| transects file. Selected the two fractions and checked (on transports through transects ) |                                                           |                    |  |  |  |  |
| whether the sum of the fractions were computed correctly.                                 | whether the sum of the fractions were computed correctly. |                    |  |  |  |  |
| Test                                                                                      | $\checkmark$                                              | $\checkmark$       |  |  |  |  |
| CHECKBOX Pore Volume                                                                      |                                                           |                    |  |  |  |  |
| Method:                                                                                   |                                                           |                    |  |  |  |  |
| Loaded Detran-data for the testmodel (obtained by using the import data option) and the   |                                                           |                    |  |  |  |  |
| transects file. Enabled the checkbox with default settings of 40% pore volume to check    |                                                           |                    |  |  |  |  |
| whether the transport rates (through transects) increased with 40%. Also tested it with a |                                                           |                    |  |  |  |  |
| different pore volume of 50%.                                                             |                                                           |                    |  |  |  |  |
| Test 🗸 🗸                                                                                  |                                                           |                    |  |  |  |  |

Table 3: GUI group "Transect options"

|                                                                                       | tested with<br>MATLAB | tested with<br>EXE |  |  |  |
|---------------------------------------------------------------------------------------|-----------------------|--------------------|--|--|--|
| BUTTON Load transects                                                                 |                       |                    |  |  |  |
| Method:                                                                               |                       |                    |  |  |  |
| First, Detran-data were loaded from the testmodel (obtained                           | ed by using the in    | nport data         |  |  |  |
| option). Then, it was tested if a transects file (polygon file                        | 'transects.pol') c    | ould be loaded     |  |  |  |
| correctly and if the transport rates through the loaded trans                         | sects could be plo    | tted.              |  |  |  |
| Test                                                                                  | Test 🗸 🗸              |                    |  |  |  |
| BUTTON Save transects                                                                 |                       |                    |  |  |  |
| Method:                                                                               |                       |                    |  |  |  |
| Saved the loaded transects from 'transects.pol' to a new fil                          | le after adding a 1   | new transect and   |  |  |  |
| checked whether this new file contained the same coordinate                           | ates as 'transects.   | pol' plus the      |  |  |  |
| extra coordinates of the added transect.                                              |                       |                    |  |  |  |
| Test 🗸 🗸                                                                              |                       |                    |  |  |  |
| BUTTON Adjust transect                                                                |                       |                    |  |  |  |
| Method:                                                                               |                       |                    |  |  |  |
| Adjusted one of the loaded transects from 'transects.pol' and checked if the computed |                       |                    |  |  |  |
| transport rate changed.                                                               |                       |                    |  |  |  |
| Test 🗸 🗸                                                                              |                       |                    |  |  |  |
| BUTTON Add transect                                                                   |                       |                    |  |  |  |
| Method:                                                                               |                       |                    |  |  |  |
| Added one transect after loading the transects from 'transects.pol' and checked if a  |                       |                    |  |  |  |
| transport rate was computed through the newly added transect.                         |                       |                    |  |  |  |
| Test                                                                                  | $\checkmark$          | $\checkmark$       |  |  |  |

Table 4: GUI group "Map plot settings"

|                                                                                                | tested with<br>MATLAB                                                                                                    | tested with<br>EXE |  |  |  |  |  |
|------------------------------------------------------------------------------------------------|----------------------------------------------------------------------------------------------------|--------------------|--|--|--|--|--|
| CHECKBOX Plot map transport field                                                              |                                                                                                    |                    |  |  |  |  |  |
| Method:                                                                                        |                                                                                                    |                    |  |  |  |  |  |
| Loaded Detran-data for the testmodel (obtained by using the                                    | he import data op                                                                                                    | tion). Enabled     |  |  |  |  |  |
| the checkbox to verify the plotting of the map transport fie                                   | ld. Also verified                                                                                                    | whether            |  |  |  |  |  |
| disabling this checkbox results in hiding the map transport                                    | field plot.                                                                                                    |                    |  |  |  |  |  |
| Test V V                                                                                       |                                                                                                    |                    |  |  |  |  |  |
| CHECKBOX Plot landboundary                                                                     |                                                                                                    |                    |  |  |  |  |  |
| Method:                                                                                        |                                                                                                    |                    |  |  |  |  |  |
| After loading a landboundary file (with the 'load landboun                                     | dary' button), th                                                                                                    | e landboundary     |  |  |  |  |  |
| plotting was verified using this checkbox.                                                     | · · · · · · · · · · · · · · · · · · ·                                                                                                    | /                  |  |  |  |  |  |
| Test                                                                                           | ✓                                                                                                    | ✓                  |  |  |  |  |  |
| BUTTON Load landboundary                                                                       |                                                                                                    |                    |  |  |  |  |  |
| Method:                                                                                        |                                                                                                    |                    |  |  |  |  |  |
| Pressed the button and opened a landboundary file. Afterw                                      | vards, the landbou                                                                                                    | indary was         |  |  |  |  |  |
| plotted (using 'Plot landboundary' checkbox) to verify the                                     | correct loading of                                                                                                    | of the             |  |  |  |  |  |
| landboundary file.                                                                             |                                                                                                    |                    |  |  |  |  |  |
| Test                                                                                           | ~                                                                                                    | ✓                  |  |  |  |  |  |
| EDIT Color scale                                                                               |                                                                                                    |                    |  |  |  |  |  |
| Method:<br>First a transport field has been platted. Varied the color of                       | ala and abaamyad                                                                                                    | the heherics of    |  |  |  |  |  |
| the colored man plot. Also triad arrangeus entions like '1                                     | $1^{\circ}$ , $1^{\circ}$ , $1$ | ' (volues must     |  |  |  |  |  |
| be increasing and non NaN.) In the latter case, the color s                                    | 1, 100 and $a$                                                                                                    | o (values illust   |  |  |  |  |  |
| be increasing and non-waw.). In the latter case, the color scale must be corrected by Detran.  |                                                                                                    |                    |  |  |  |  |  |
| CHECKBOX Plot colorbar                                                                         | •                                                                                                    | •                  |  |  |  |  |  |
| Method:                                                                                        |                                                                                                    |                    |  |  |  |  |  |
| First a transport field has been plotted. Checked the plotting of a color has by enabling this |                                                                                                    |                    |  |  |  |  |  |
| checkbox Also verified whether changing the color scale l                                      | had effect on the                                                                                                    | colorbar           |  |  |  |  |  |
| Test                                                                                           | ✓                                                                                                    | √                  |  |  |  |  |  |
| EDIT Man vector spacing                                                                        | L                                                                                                    | L                  |  |  |  |  |  |
| Method:                                                                                        |                                                                                                    |                    |  |  |  |  |  |
| First, a transport field has been plotted. Tested various opt                                  | ions of the map v                                                                                                    | ector spacing      |  |  |  |  |  |
| for both 'uniform' and 'distance' spacing mode. Also tried                                     | l erroneous option                                                                                                    | ns like '1 1' and  |  |  |  |  |  |
| 'b'. In the latter case, the map vector spacing must be corre                                  | ected by Detran                                                                                                    |                    |  |  |  |  |  |
| Test                                                                                           | $\checkmark$                                                                                                    | $\checkmark$       |  |  |  |  |  |
| POPUPMENU Spacing mode                                                                         |                                                                                                    |                    |  |  |  |  |  |
| Method:                                                                                        |                                                                                                    |                    |  |  |  |  |  |
| First, a transport field has been plotted. Tested various options of the map vector spacing in |                                                                                                    |                    |  |  |  |  |  |
| combination with both options of spacing mode.                                                 |                                                                                                    |                    |  |  |  |  |  |
| Test                                                                                           | $\checkmark$                                                                                                    | $\checkmark$       |  |  |  |  |  |
| EDIT Map vector scaling                                                                        |                                                                                                    |                    |  |  |  |  |  |
| Method:                                                                                        |                                                                                                    |                    |  |  |  |  |  |
| First, a transport field has been plotted. Tested various options of the map vector scaling.   |                                                                                                    |                    |  |  |  |  |  |
| Also tried erroneous options like '1 1' and 'b'. In the latter case, the map vector scaling    |                                                                                                    |                    |  |  |  |  |  |
| must be corrected by Detran                                                                    |                                                                                                    |                    |  |  |  |  |  |
| Test                                                                                           | $\checkmark$                                                                                                    | $\checkmark$       |  |  |  |  |  |

Table 5: GUI group "Transect vector plot settings"

|                                                                                              | tested with tested v<br>MATLAB EXE |                    |  |  |  |
|----------------------------------------------------------------------------------------------|------------------------------------|--------------------|--|--|--|
| CHECKBOX Plot transport through transects                                                    |                                    |                    |  |  |  |
| Method:                                                                                      |                                    |                    |  |  |  |
| Loaded Detran-data for the testmodel (obtained by using the                                  | he import data op                  | tion) and the      |  |  |  |
| transects file. Tested the checkbox by verifying the plottin                                 | g and hiding of th                 | ne transport rates |  |  |  |
| through the transects.                                                                       |                                    |                    |  |  |  |
| Test                                                                                         | $\checkmark$                       | $\checkmark$       |  |  |  |
| CHECKBOX Plot gross transports                                                               |                                    |                    |  |  |  |
| Method:                                                                                      |                                    |                    |  |  |  |
| After plotting transport through transport rates (with data t                                | from trim-file) ch                 | ecked this         |  |  |  |
| option. It has also been verified whether the sum of the gro                                 | oss transports equ                 | als the nett       |  |  |  |
| transport rate. Disabling the checkbox must result in deleti                                 | ing the gross tran                 | sport rates from   |  |  |  |
| the figure.                                                                                  |                                    |                    |  |  |  |
| est 🗸 🗸                                                                                      |                                    |                    |  |  |  |
| EDIT Transect vector scaling                                                                 |                                    |                    |  |  |  |
| Method:                                                                                      |                                    |                    |  |  |  |
| First, transport vectors have been plotted. Tested various options of the transect vector    |                                    |                    |  |  |  |
| scaling. Also tried erroneous options like '1 1' and 'b'. In the latter case, the map vector |                                    |                    |  |  |  |
| scaling must be corrected by Detran.                                                         |                                    |                    |  |  |  |
| Test                                                                                         | $\checkmark$                       | $\checkmark$       |  |  |  |
| EDIT Multiply transport labels by                                                            |                                    |                    |  |  |  |
| Method:                                                                                      |                                    |                    |  |  |  |
| First, a transport field has been plotted. Tested various options of this option. Also tried |                                    |                    |  |  |  |
| erroneous options like '1 1' and 'b'. In the latter case, the map vector spacing must be     |                                    |                    |  |  |  |
| corrected by Detran.                                                                         |                                    |                    |  |  |  |
| Test 🗸 🗸                                                                                     |                                    |                    |  |  |  |

Table 6: Menu "File"

|                                                                     | tested with  | tested with  |  |  |
|---------------------------------------------------------------------|--------------|--------------|--|--|
|                                                                     | MAILAB       | EXE          |  |  |
| Load data                                                           |              |              |  |  |
| Method:                                                             |              |              |  |  |
| As described at "BUTTON Load data".                                 |              |              |  |  |
| Test                                                                | $\checkmark$ | $\checkmark$ |  |  |
| Save data                                                           |              |              |  |  |
| Method:                                                             |              |              |  |  |
| As described at "BUTTON Save data".                                 |              |              |  |  |
| Test                                                                | $\checkmark$ | $\checkmark$ |  |  |
| Import data                                                         |              |              |  |  |
| Method:                                                             |              |              |  |  |
| As described at "BUTTON Import data".                               |              |              |  |  |
| Test                                                                | $\checkmark$ | $\checkmark$ |  |  |
| Export data to lintfile                                             |              |              |  |  |
| Method:                                                             |              |              |  |  |
| As described at "BUTTON Export to lintfile".                        |              |              |  |  |
| Test                                                                | $\checkmark$ | $\checkmark$ |  |  |
| Exit                                                                |              |              |  |  |
| Method:                                                             |              |              |  |  |
| Verified if the program quits correctly after pressing this 'Exit'. |              |              |  |  |
| Test                                                                | $\checkmark$ | $\checkmark$ |  |  |

Table 7: Menu "Help"

|                                                                                          | tested with | tested with |  |  |  |  |
|------------------------------------------------------------------------------------------|-------------|-------------|--|--|--|--|
|                                                                                          | MATLAB EXE  |             |  |  |  |  |
| Online help                                                                              |             |             |  |  |  |  |
| Method:                                                                                  |             |             |  |  |  |  |
| Verified if pressing this option resulted in opening the Detran section at the OpenEarth |             |             |  |  |  |  |
| product suite web page.                                                                  |             |             |  |  |  |  |
| Test                                                                                     | ✓ ✓         |             |  |  |  |  |
| About                                                                                    |             |             |  |  |  |  |
| Method:                                                                                  |             |             |  |  |  |  |
| Checked if this opens correctly the about message box with the right information, like   |             |             |  |  |  |  |
| version and revision number.                                                             |             |             |  |  |  |  |
| st 🗸 🗸                                                                                   |             |             |  |  |  |  |

## Appendix A

Hourly transport rates  $[m^3]$  of total transport and for sum of fractions excluding pore volume. NB: for instant transports, the last time step was chosen.

|     |         | Trim-file |       |       | Trih-file |       |       |
|-----|---------|-----------|-------|-------|-----------|-------|-------|
|     |         | single    | multi | mm    | single    | multi | mm    |
| cs1 | mean    | 6109      | 6109  | 6109  | 6112      | 6112  | 6112  |
|     | instant | 11959     | 11959 | 11959 | 11963     | 11963 | 11963 |
| cs2 | mean    | 467       | 467   | 467   | 429       | 429   | 429   |
|     | instant | 620       | 620   | 620   | 563       | 563   | 563   |
| cs3 | mean    | 48        | 48    | 48    | 48        | 48    | 48    |
|     | instant | 54        | 54    | 54    | 55        | 55    | 55    |
| cs4 | mean    | 508       | 508   | 508   | 480       | 480   | 480   |
|     | instant | 1100      | 1100  | 1100  | 1056      | 1056  | 1056  |
| cs5 | mean    | 6388      | 6388  | 6388  | 6402      | 6402  | 6402  |
|     | instant | 12349     | 12349 | 12349 | 12369     | 12369 | 12369 |

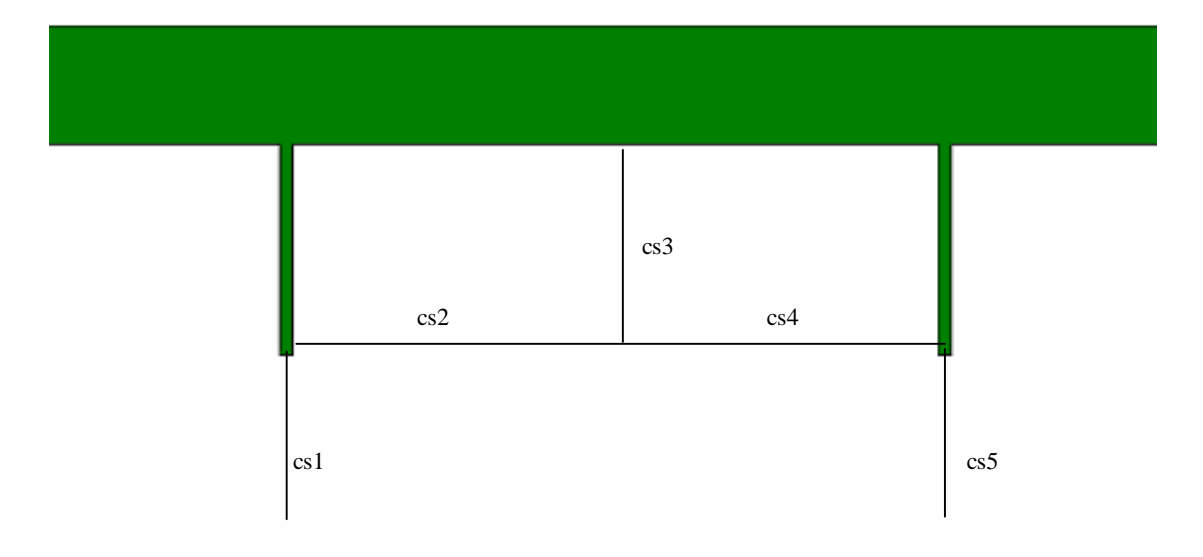

#### Appendix **B**

Results of Muppet with exported lintfile.

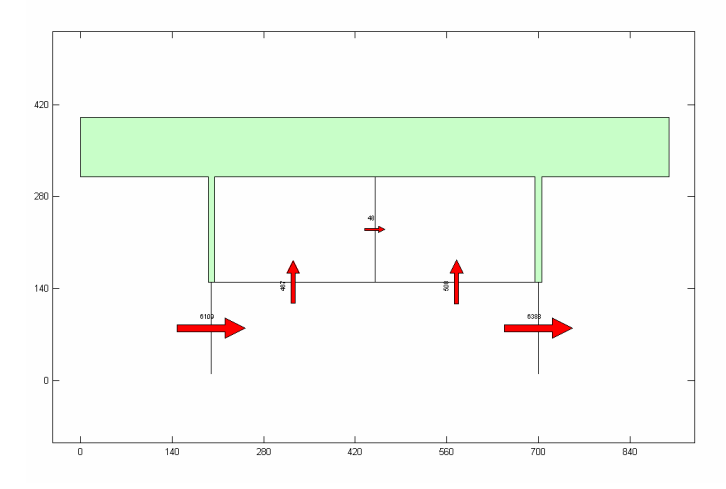